วิธีการ Upgrade firmware D-Link DIR-605L แบบ Recovery Mode

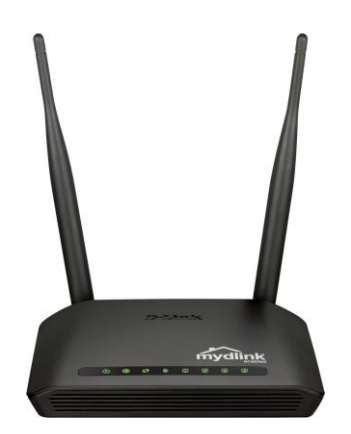

**ขั้นตอนที่ 1.** ขั้นตอนนี้ให้ทำการ config ip ที่เครื่องคอมพิวเตอร์ เช่น 192.168.0.100 เพื่อให้อยู่ในครือข่าย เดียวกับตัวอุปกรณ์

| eneral                                                                                                    |                                                                                |  |
|----------------------------------------------------------------------------------------------------|--------------------------------------------------------------------------------|--|
| You can get IP settings assigned a<br>this capability. Otherwise, you ne<br>for the appropriate IP settings. | automatically if your network supports<br>ed to ask your network administrator |  |
| Obtain an IP address automa                                                                                  | atically                                                                       |  |
| • Use the following IP address                                                                               |                                                                                |  |
| IP address:                                                                                                  | 192.168.0.100                                                                  |  |
| Subnet mask:                                                                                                 | 255.255.255.0                                                                  |  |
| Default gateway:                                                                                             |                                                                                |  |
| Obtain DNS server address a                                                                                  | automatically                                                                  |  |
| Use the following DNS server                                                                                 | r addresses:                                                                   |  |
| Preferred DNS server:                                                                                        |                                                                                |  |
| Alternate DNS server:                                                                                        |                                                                                |  |
| Validate settings upon exit                                                                                  | Advanced                                                                       |  |

**ขั้นตอนที่ 2.** ให้ทำการจิ้มปุ่ม RESET ค้างไว้หลังจากนั้นให้เสียบปลั๊กไฟให้หร้อม (ห้ามปล่อยปุ่ม RESET) ให้ สังเกตุว่าไฟ Power จะมีการกระพริบ แล้วจึงปล่อยปุ่ม RESET จากตัวอุปกรณ์ (ประมาณ 10 วินาที) **ขั้นตอนที่ 3.** ให้ทำการเปิด Web browser ขึ้นมาแล้วทำการพิมพ์ 192.168.0.1 เพื่อเข้ามาที่ตัวของอุปกรณ์ จะปรากฎหน้าจอให้ทำการเลือกที่ Choose File เพื่อนำเฟิร์มแวร์มาอัพเกรด

| ₽.                                                                    |  |
|-----------------------------------------------------------------------|--|
| D-Link Router Recovery Mode<br>version v6.0.4e(2013.02.22-18:00+0800) |  |
| Firmware Image : Choose File No file chosen upload                    |  |
|                                                                       |  |
|                                                                       |  |

หลังจากที่ได้นำเฟร์มแวร์เข้ามาแล้ว ให้ทำการเลือกที่ปุ่ม Upload และรอจนครบ 100% เป็นการเสร็จสิ้น

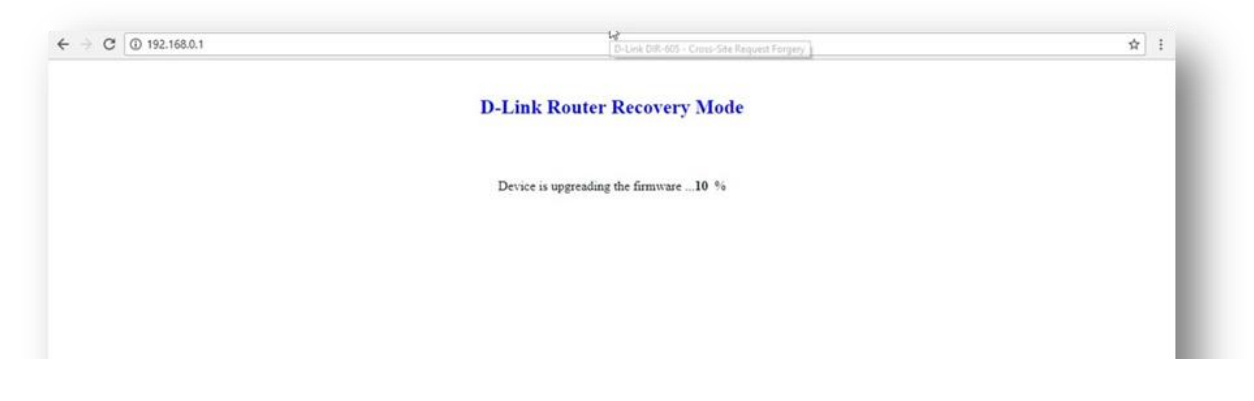

หลังจากอัพเกรดแล้ว เฟิร์มแวร์เวอร์ชั่น 2.11 จะปิด WAN Ping Responsd, Graphical Authentication และ Remote Management

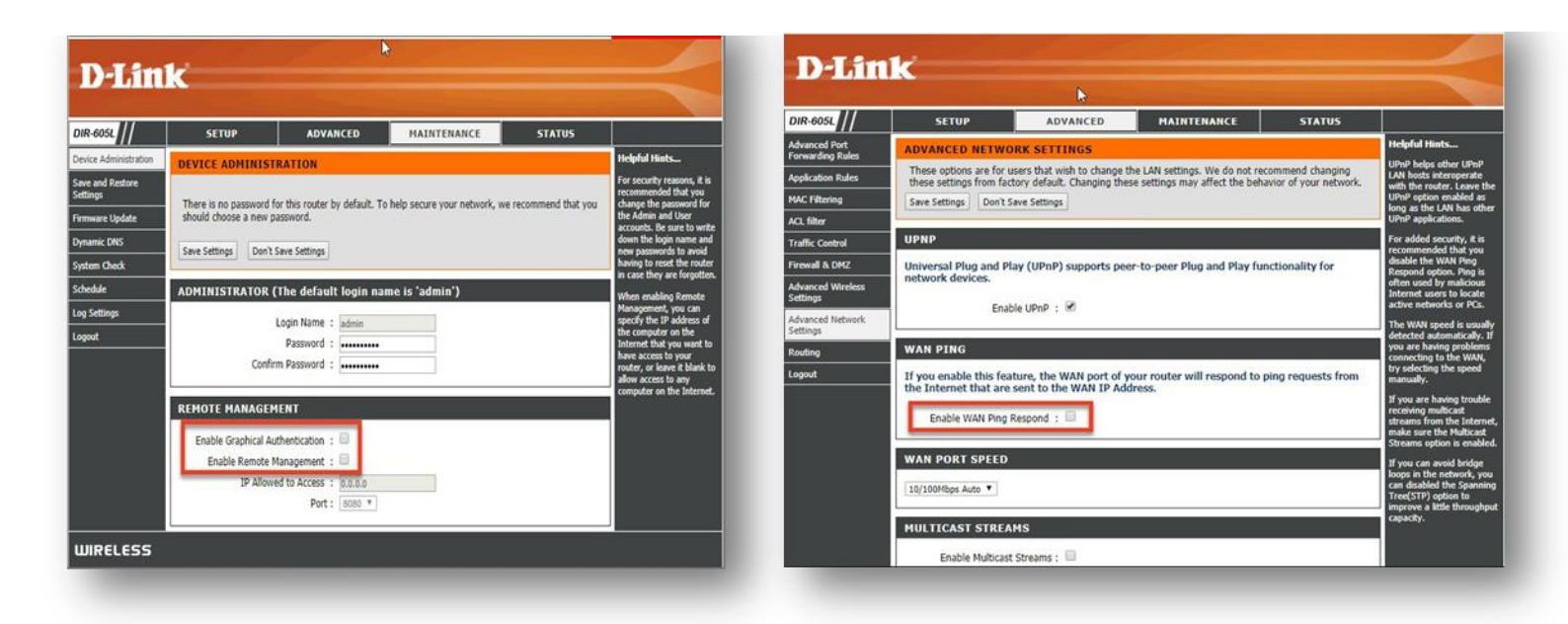